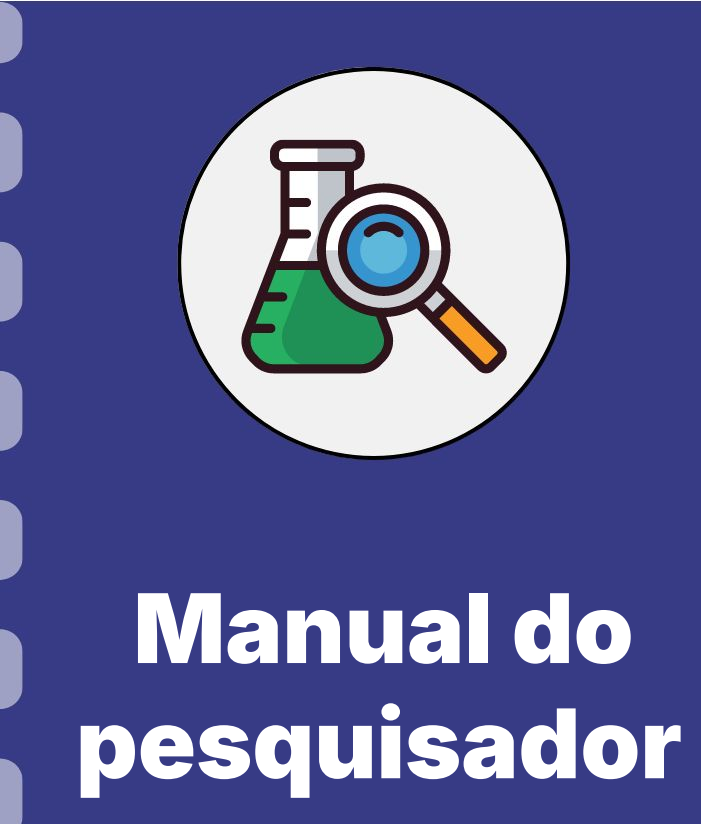

# Compra de bens importados

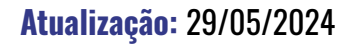

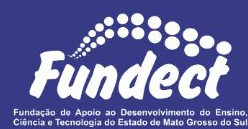

# CONSIDERAÇÕES

Dentro de seu projeto, o coordenador pode realizar diversas compras. Uma das possibilidades é de realizar a **importação de bens através do CNPq**.

Após realizar o pedido, o CNPq gera uma **GRU** para pagamento do pedido. No entanto, o **Cartão Pesquisa BB não** realiza esse tipo de pagamento, sendo necessário entrar em contato com a Fundect para conseguir a **liberação provisória**.

Esse manual auxilia neste processo com a Fundect. Assim, quaisquer dúvidas relacionadas ao **serviço de importação** devem ser comunicadas ao **CNPq**.

# CONSIDERAÇÕES

É necessário que o pesquisador tenha cuidado com os **prazos** do processo. A partir do momento em que a Chave J for gerada, a criação do apelido de seu computador deverá ser feita em, no máximo, **48 horas corridas**. Caso não seja feito, a Chave irá **expirar**.

Além disso, algumas etapas dependem do Banco do Brasil, portanto, não deixe para iniciar o processo perto da data de **vencimento** da **GRU**.

# Envio de e-mail

## PASSO

Após o **CNPq** gerar a GRU, o pesquisador deve entrar em contato com a Fundect para relatar a situação

- Enviar e-mail para o setor financeiro no endereço gfinanceiro@fundect.ms.gov.br, comunicando a situação e solicitando a geração de uma Chave J.
  - **a.** No e-mail é necessário citar o seguintes dados:
    - i. Nome completo do coordenador do projeto;
    - ii. Identificação da chamada da qual faz parte;
    - iii. N° SIAFIC (disponível na Área do Projeto Contratado);
    - iv. N° do T.O. (disponível na Área do Projeto Contratado);
    - v. Anexar a GRU gerada pelo CNPq.
  - b. Não é necessário enviar os dados da conta bancária;

## **Consultar Siafic, Chamada e T.O**

#### **CONSULTA:**

Na página inicial do SigFundect, vá até o item **"Minhas propostas" (a)** e clique no **nome de seu projeto (b).** O nome **completo da chamada (c)** irá aparecer. Em seguida, clique em **"Informações" (d)**. O n° **do TO (e)** e o **n° SIAFIC (f)** constam nesta página.

|                                                     | Area de Projeto Contratado     Bem vindo(a) C     Sua sessão ird |
|-----------------------------------------------------|------------------------------------------------------------------|
| (a)                                                 |                                                                  |
| Minhas Propostas/Inscrições em Andamento/Concluídas | >>> Informações Projeto                                          |
| 27.11.2023 • 🗖 👘                                    | N° Processo:                                                     |
| (D)                                                 | Projeto:                                                         |
| Titulo • DI                                         | Edital: Chamada                                                  |
| d                                                   | Coordenador:                                                     |
| C Edital • Chamada Nº 2                             |                                                                  |
| Coordenador •                                       |                                                                  |
| Modalidade • Projeto                                |                                                                  |
| Enviado em • 27.11.2023                             | (e)                                                              |
| Situação • Projeto Em Andamento                     | N° FUNDECT:                                                      |
|                                                     | Nº SIAFIC: 3                                                     |
|                                                     | BBPesquisa (): Sim                                               |
| _ 25.10.2022 · E                                    | Publicação D.O.: 13.12.2023                                      |
|                                                     | Execução do Projeto: De 12.12.2023 a 12.06.2025                  |
| ✓ 14.03.2022 •                                      |                                                                  |

## **Acesso BB no computador**

### PASSO

2

Em um **computador**, prossiga os passos após o Setor Financeiro responder o e-mail com a Chave

J e senha gerados. Não é possível realizar o processo em outro tipo de dispositivo.

- 1. Com a Chave J em mãos acesse <u>bb.com.br/setorpublico</u>
- 2. Clique no botão "Acesse a conta" e selecione "Setor público"

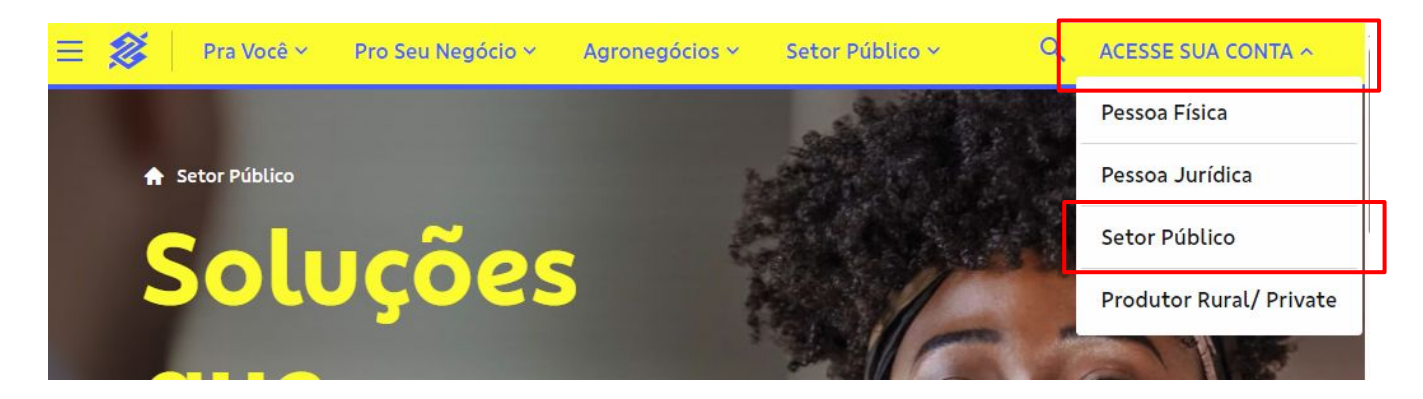

## **Acesso BB no computador**

### PASSO 2

- 2. Selecione a opção de acesso "Chave J" (a);
- 3. Insira sua Chave J e clique no botão "Enviar" (b);
- 4. Digite a senha (c);
- 5. Clique no botão "Entrar" (d);
- 6. Crie um apelido para cadastrar seu computador. O apelido é utilizado para você identificar o computador utilizado, podendo ser qualquer nome.

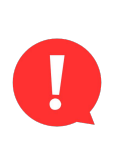

A partir do momento em que a chave J foi gerada, o pesquisador tem **48 horas corridas** para realizar a criação do apelido do computador. Portanto, atenção em seu e-mail.

|             | Acesse sua conta<br>Banco do Brasil |     |
|-------------|-------------------------------------|-----|
|             | Perfil selecionado                  |     |
|             | Setor Público                       | ~   |
|             | Tipo de acesso                      |     |
| a)          | Chave J BB Code Certificado Digital |     |
| 2)          | Chave J                             |     |
| ,           | Senha                               | 327 |
| c)          | Schild                              |     |
|             | Esqueci minha senha                 |     |
|             | Salvar dados neste computador       |     |
| <b>)</b> (k | ENTRAR                              |     |

## Enviando o Termo de Responsabilidade

## PASSO

## 3

Após realizar o cadastro do computador no site do BB, é necessário preencher e enviar um **Termo de Responsabilidade** para a Fundect. Este Termo foi enviado por e-mail, junto a Chave J

- 1. Preencha o Termo de Responsabilidade com os dados necessários (imagem a seguir);
- 2. Faça a assinatura digital do documento
- Salve o Termo de Responsabilidade preenchido e assinado. Em seguida envie para o e-mail gfinanceiro@fundect.ms.gov.br
- Aguarde a resposta do e-mail liberando o pagamento da GRU. Esta GRU deve ser paga pelo computador, pois a ação não é permitida em dispositivo móveis.

| Preenchendo o te                                                                                                    | ermo de responsabilidade                                                                                                    | 1<br> <br> <br> <br> <br> <br> <br> <br> <br> <br> |
|----------------------------------------------------------------------------------------------------|----------------------------------------------------------------------------------------------------|----------------------------------------------------|
| TERMO DE AUTORIZAÇÃO DE COMPUTADOR, DISPOSITIVO MÓVEL E CADASTRAMENTO DE NÚMERO DE TELEFONE CELULAR     Nome / Empresa:   FUNDECT     CPF/CNPJ:   02.776.669/0001-03     Agência:   2576-3     Conta Corrente:   Mão é necessário preencher                                               | Preencher com Cidade e data<br>Local e data<br>Assinatura (pode ser digital) do coordenador do projeto<br>Assinatura Cliente ou Representante(s) Legal(is) da empresa | -                                                  |
| Ao Banco do Brasil S.A.<br>Solicito(amos) autorização/cadastramento conforme dados abaixo:                                                                                                    | Preencher com a <b>Chave J</b> gerada<br>Preencher com o apelido inserido<br>no cadastro no site do BB                                                                |                                                    |
| Dispositivo Móvel (smartphone e/ou tablet) Data do último acesso:     Complementar se Pessoa Jurídica:     Hora do último acesso:     Chave J:     Cidade / País:     Dispositivo de telefone celular (apenas números do Brasil) Preencher se Pessoa Física Preencher se Pessoa Jurídica: | Para uso exclusivo da Agência:<br>Termo e assinatura(s) conferidos por Liberado no ATO por<br>Nome: Nome:<br>Matrícula: Matrícula:<br>Data:/_/ Data:/_/               |                                                    |
| Chave J:                                                                                                    | Assinatura do funcionário                                                                                                    |                                                    |

## **Ressarcimento da GRU**

Por tratar-se de uma compra **internacional**, a cotação do valor a ser pago pode **variar** de acordo com o câmbio do dia. Dessa forma, o CNPq gera uma GRU com uma taxa **superior** ao valor cotado inicialmente, a fim de cobrir essas possíveis variações de câmbio.

Após a realização do pagamento da GRU para o CNPq, o total a ser pago pelo bem será atualizado considerando o câmbio do dia, e o valor não utilizado pelo CNPq será devolvido.

O coordenador será informado pelo CNPq dessa diferença restante e deve informar o saldo para a Fundect por e-mail, uma vez que o ressarcimento é depositado na **conta da Fundect.** 

A Fundect, então, irá recompor este valor no limite do cartão do pesquisador.

## **Ressarcimento da GRU**

## PASSO

#### 4

Aguarde o CNPq informar o valor efetivamente pago pelo bem e o valor a ser ressarcido;

- 1. Informe a Fundect por e-mail do valor restante que será ressarcido;
- Aguarde a Fundect recompor o valor equivalente ao ressarcimento no limite de seu cartão.

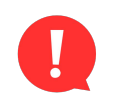

Realize a comunicação sempre por e-mail: gfinanceiro@fundect.ms.gov.br

# Em caso de dúvidas...

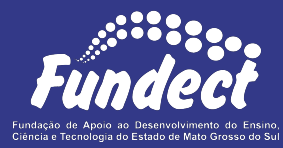

Contatar o setor responsável pelo seu edital ou o financeiro

#### Gerência de Bolsas

3316-6715 3316-6703 (Whatsapp) bolsas.fundect@gmail.com

#### Gerência de Projetos

3316-6725 (Whatsapp) fundectprojetos@gmail.com

#### Gerência de Inovação

3316-6723 inovacao.fundect@gmail.com

#### Gerência Financeira

gfinanceiro@fundect.ms.gov.br 3316-6712